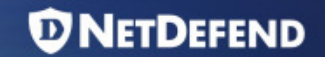

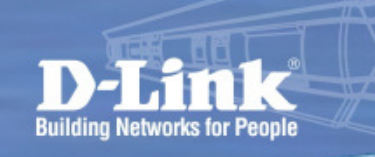

# ZoneDefense

#### **NETDEFEND**

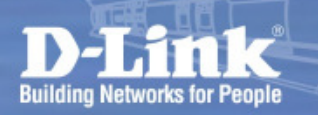

If there's an infected host spreading worm into the network.

 Firewall can stop the malicious traffic flooding to other subnets but have no way to stop it infecting its network [Subnet A].

 The most effective solution will be: Firewall triggers the ACL in LAN switches to perform real time filtering on any malicious traffic.

### Setup Examples ZoneDefense

D-Link Firewalls implement <u>ZoneDefense</u> feature to perform proactive network security with D-Link switches

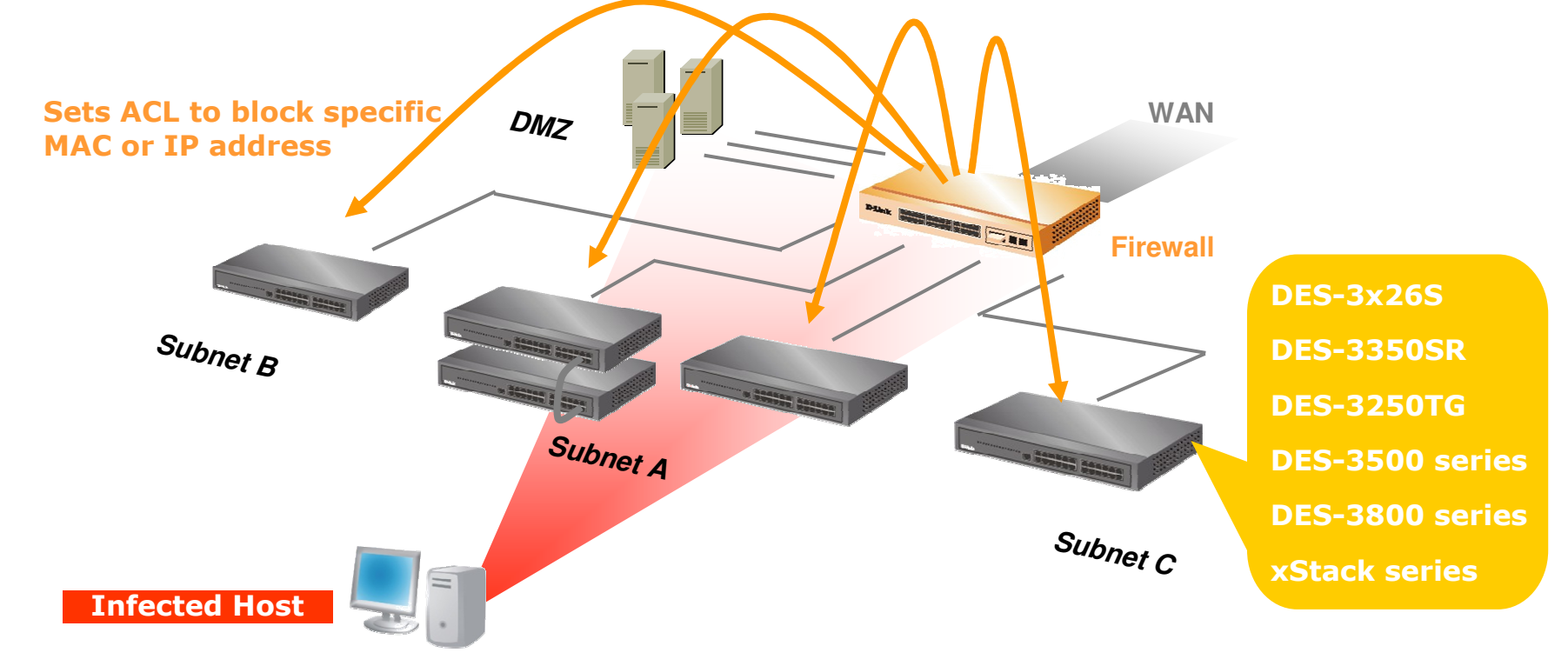

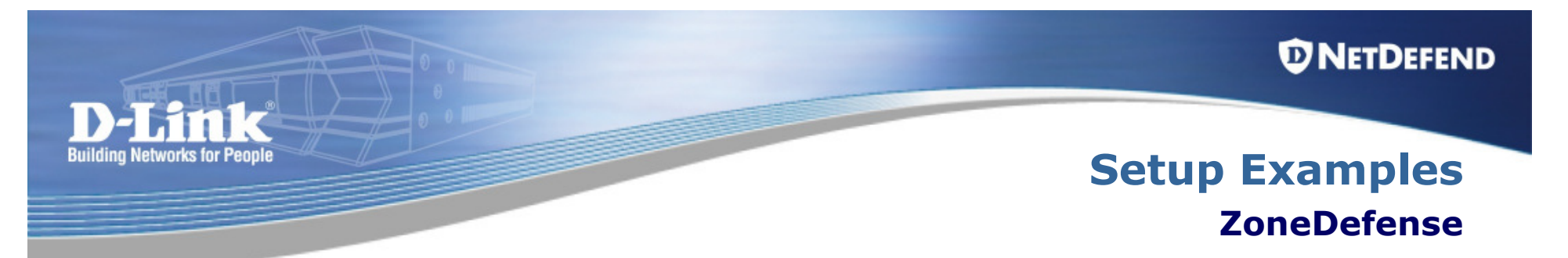

- ZoneDefense is a proprietary solution from D-Link. It operates with D-Link switches to isolate infected hosts that are generating unusual traffic on LAN.
- It uses Threshold rules to examine connections through the firewall and take actions upon them. The threshold rules monitor the number of connections per second.
- When a pre-defined limit is reached, the firewall sends block requests to the switches configured for ZoneDefense.

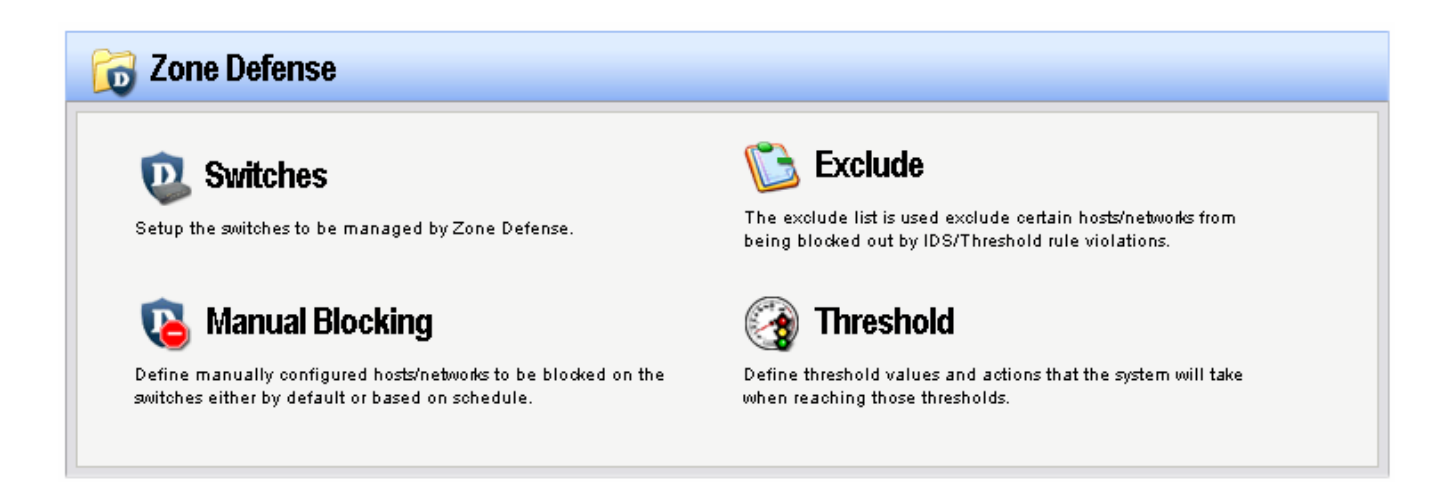

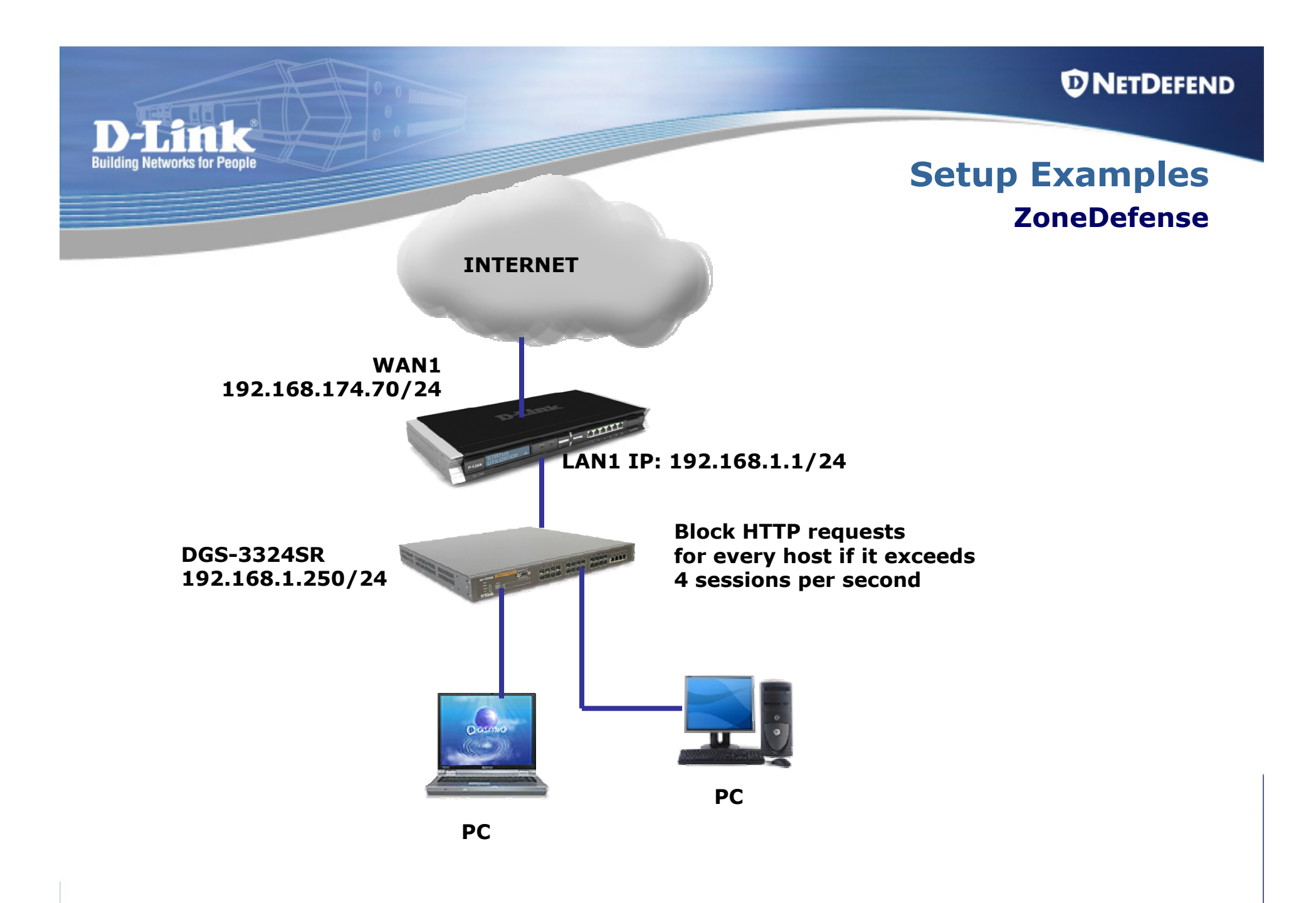

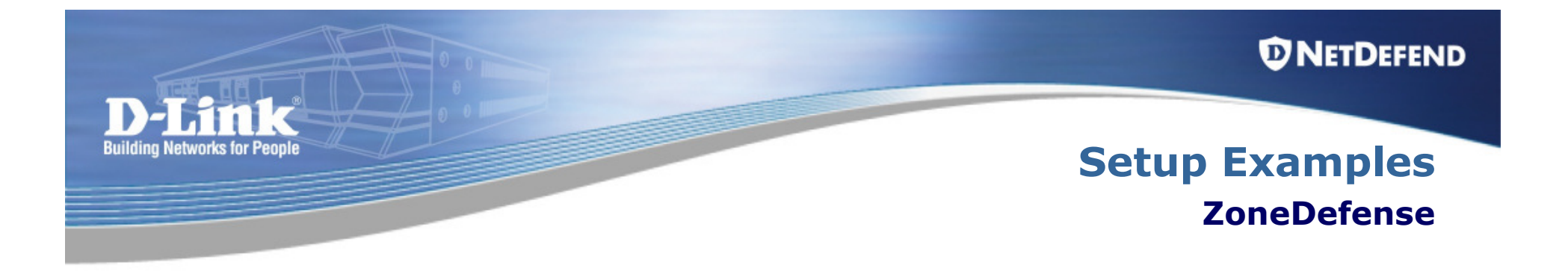

# Setting up ZoneDefence in the firewall to control the ACL in a ZoneDefence aware switch.

**Configuration Steps:** 

- Configure the switch.
- Exclude the switch and Administrator's PC.
- Create and configure the Threshold rules.

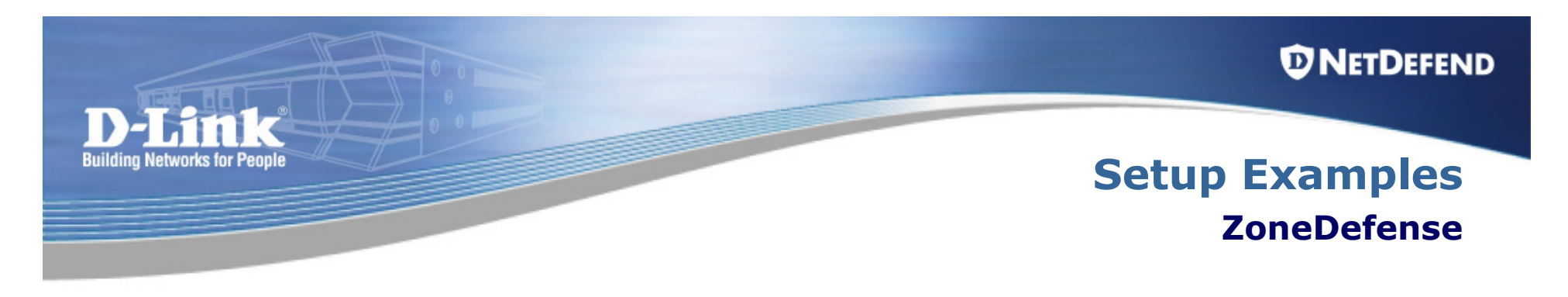

| DGS-3324SRi:4#show snmp community<br>Command: show snmp community |                                |                         |
|-------------------------------------------------------------------|--------------------------------|-------------------------|
| SNMP Community Table<br>Community Name                            | View Name                      | Access Right            |
|                                                                   |                                |                         |
| private<br>public                                                 | CommunityView<br>CommunityView | read_write<br>read_only |

Verify communication between the firewall and the switch. Check the SNMP community in the switch. Command: "show snmp community"

**NETDEFEND** 

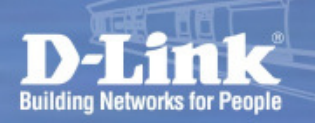

## Setup Examples ZoneDefense

| E Dijects         |                                                                                                    |                                                                                                    | 1                                                                                                    |
|-------------------|----------------------------------------------------------------------------------------------------|----------------------------------------------------------------------------------------------------|----------------------------------------------------------------------------------------------------|
| Address Book      |                                                                                                    | es                                                                                                    | switch-ip                                                                                                    |
| Application Layer | Use an Address Folder  Add  IP4 Host/Network  IP4 Address Group  HA IP4 Address Pair  Ethernet Address  Ethernet Address  Address Folder  Address Folder | Address  Address  Add | General User Authentication<br>General<br>Use an IP4 Address item to define a name for a specific I<br>Name: switch-ip<br>IP Address: 192.168.1.250<br>"172.16.25.10-172.16.25.50"<br>e.g: "'<br>administrator |
|                   | 6 lan1_ip<br>7 lan1net<br>8 lan2_ip<br>9 lan2net<br>10 lan3_ip<br>11 lan3net                                                                             | 192.168.1.1<br>192.168.1.0/24<br>192.168.2.1<br>192.168.2.0/24<br>192.168.3.1<br>192.168.3.0/24                                                                                                    | General<br>General<br>Use an IP4 Address item to define a name for a specific<br>Name:<br>IP Address:<br>192.168.1.78<br>e.g:<br>"172.16.25.10-172.16.25.50"                                                   |

Go to Objects > Address Book > Interface Addresses. Create two new objects for the switch and for the administrator's PC.

| Building Networks for People                                                                                                    |                                                                                                    | Setup Examples<br>ZoneDefense                       |
|----------------------------------------------------------------------------------------------------|----------------------------------------------------------------------------------------------------|-----------------------------------------------------|
| Cone Defense Cone Defense Cone Switches Cone Switches Con | Seneral                                                                                                 |                                                     |
| Add  Setup the switches to be Add  Switch # Name S                                                                                                    | A Zone Defense switch will have its ACLs con<br>switch.<br>Name: DGS-3324SR<br>Switch model: DGS-3324SR | Zone Defense switch status<br>Switch 192.168.1.250: |
|                                                                                                    | IP Address: switch-ip<br>SNMP Community: private<br>Check Switch<br>Enabled:                            | Switch connection OK, Community string verified     |

**Go to Zone Defense > Switches.** 

Add a new switch and specify the model of the switch.

Set the correct SNMP community string. Check connectivity with the switch.

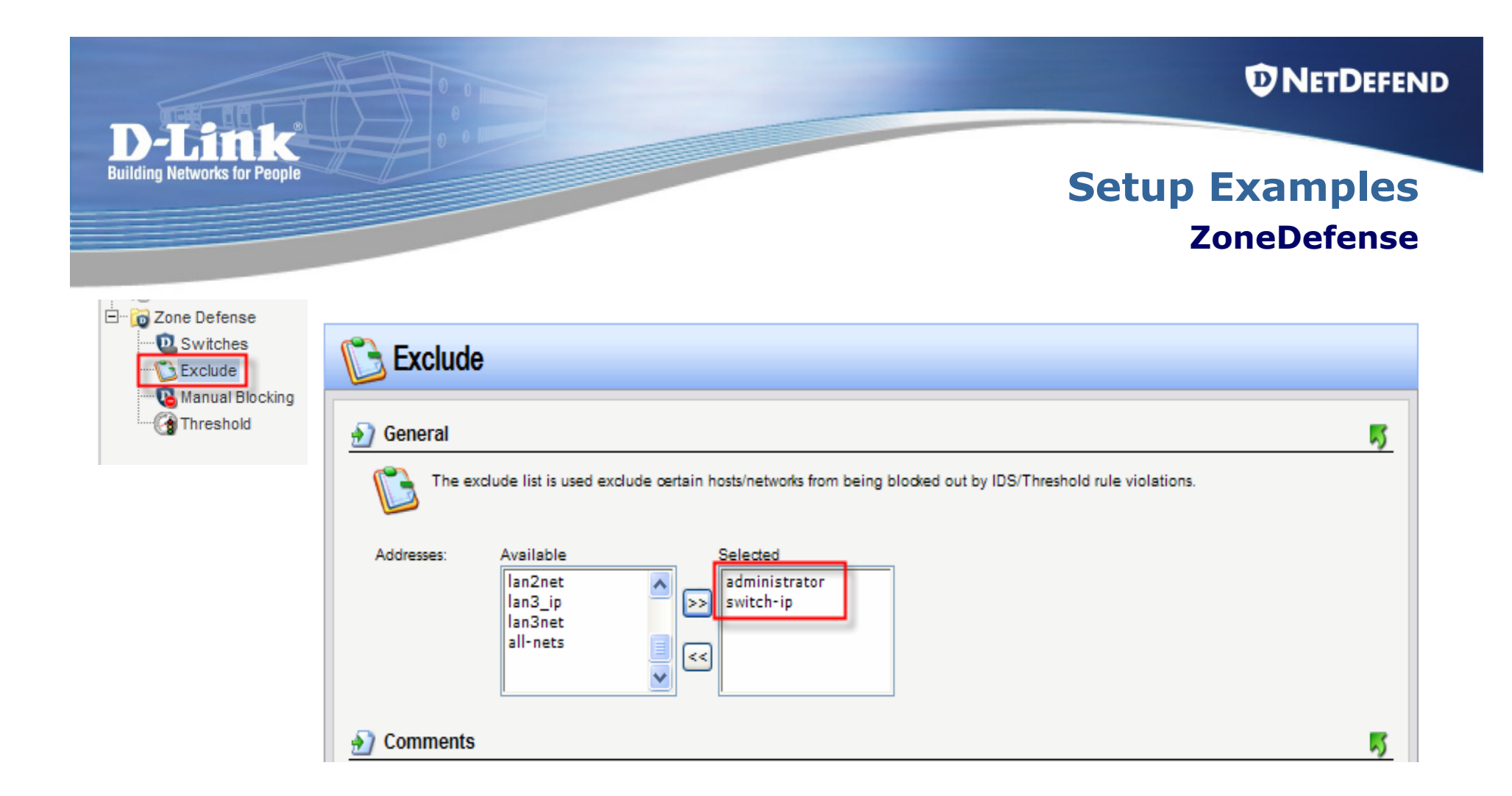

Go to Zone Defense > Exclude.

Add a new entry and select the Switch IP and the Administrator's PC IP.

| D-LATER<br>Building Networks for People                                                                                                    |                                     |                                                                                                    | S                                                                                                    | © NETDEFEND<br>Setup Examples<br>ZoneDefense                                                        |
|----------------------------------------------------------------------------------------------------|-------------------------------------|----------------------------------------------------------------------------------------------------|----------------------------------------------------------------------------------------------------|----------------------------------------------------------------------------------------------------|
| Image: Specify solar <b>Threshold Rule Warne Warne Warne Constant Rule Marne Constant Rule Marne Service: Service:</b> | Seurce interface and source network | A Threshold Rule<br>A Threshold Rule<br>Add - Edit th<br>B Add - Edit th<br>B Add - Action<br># Add - Action<br># Add - Action<br>wan1<br>wan1<br>all-nets | Image: Stress of the second stress   A Threshold Rule Act   General   Log Sett   Image: Second stress   Image: Second stress | d Action<br>tion specifies what thresholds to measure, and wr<br>ings<br>ased<br>Connections/Second |

Go to Traffic Management > Threshold Rules. Create a new threshold rule. Select the required service and interfaces then click OK button. Create a threshold action required. Set the desired threshold (connections per second). Enable Use ZoneDefense and click OK button.

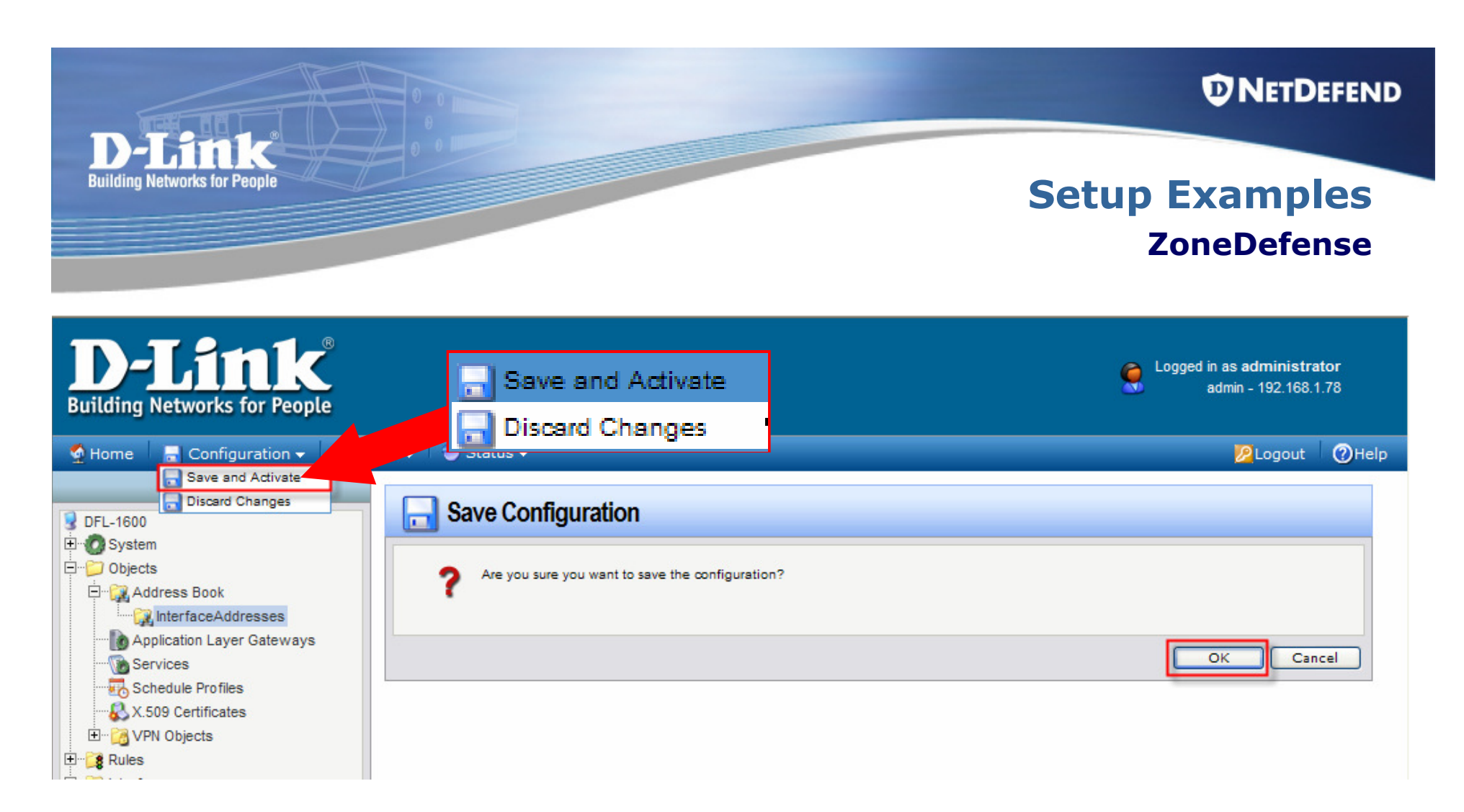

### Save and Activate the new configuration.

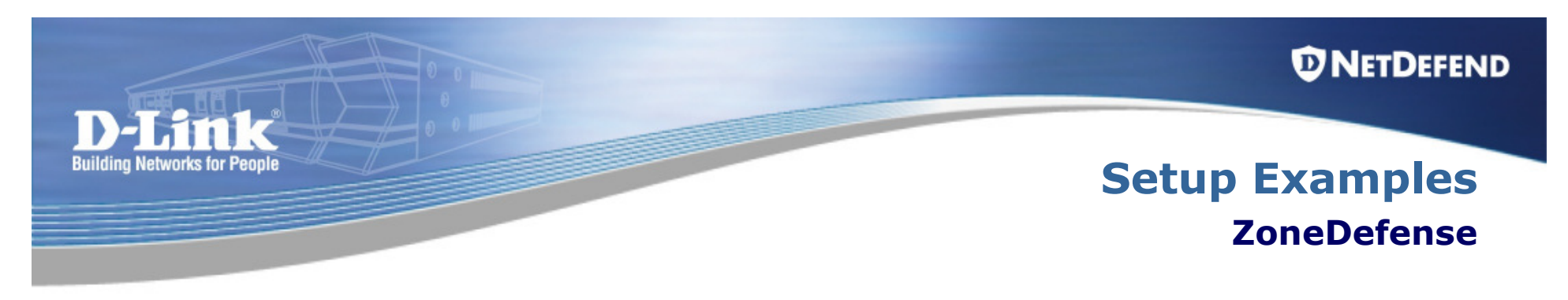

### **Firewall ZoneDefense status:**

| 1 | ZoneDefens      | se Status           |                      |            |                                     |
|---|-----------------|---------------------|----------------------|------------|-------------------------------------|
| • | Blocked 💌       | Time 🔻              | AlertType 🔻          | RuleName 💌 | Description 🔻                       |
|   | 192.168.1.79    | 2005-06-25 00:39:32 | Host-Based Threshold | ZD_http    | Over threshold 6 connections/second |
| U | nblock selected | Unblock all         |                      |            |                                     |